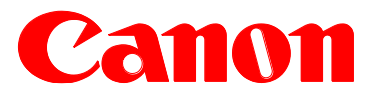

e-Support Filename: Date: TP13 461.pdf 01-16-14

#### **PRODUCTS AFFECTED / SERIAL NUMBERS AFFECTED:**

Canon Print Plug-in for Amazon

**SUBJECT:** 

Release of Canon Print Plug-in for Amazon v1.1

#### **GENERAL:**

This Technical Publication is to announce the release of Canon Print Plug-in for Amazon (CPPA) version 1.1. CPPA is a free print plug-in driver for printing Web pages, Photos, and images on Canon laser printers and multi-function printers connected to networks (both wireless and wired) from Amazon devices via a wireless LAN access point . The CPPA plug-in can be downloaded and installed from Amazon App Store.

http://www.usa.canon.com/cusa/consumer/standard\_display/mobile\_printer\_plugin\_am\_

#### **DETAILS:**

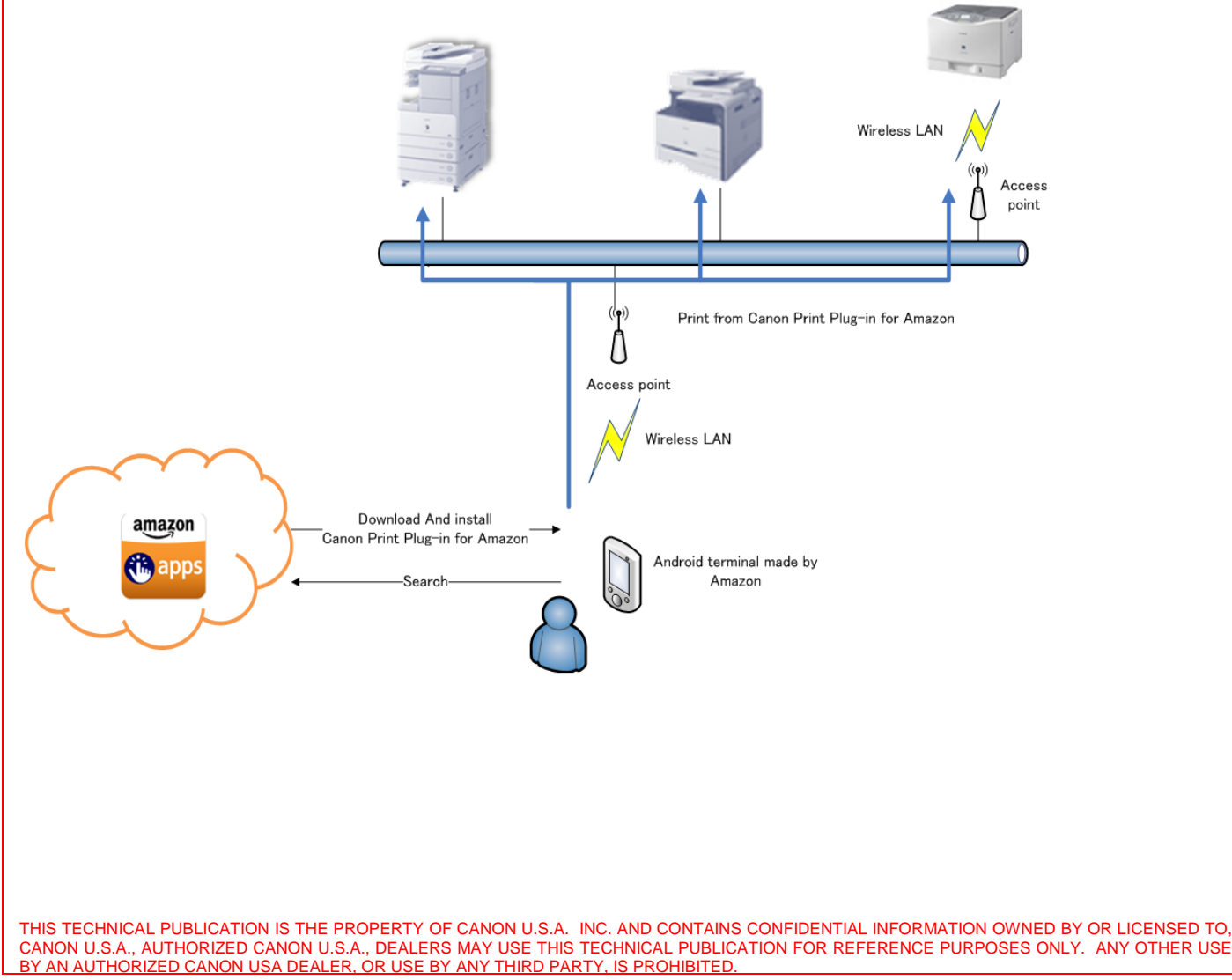

For additional technical information, please visit the Canon Engineering Services and Solutions Division website at: www.support.cusa.canon.com. You can also call the Technical Support Center at 1-800-528-2830 or contact your Regional Support Office.

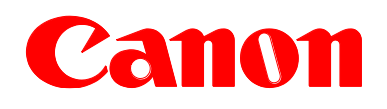

### **Supported Features**

- Applications installed on the Amazon device:
  - o Browser
  - o Email
  - Gallery apps
  - Docs (OfficeSuite Professional for Amazon FireOS 3.1)

#### Supported Connection Interface

• Wireless LAN

### Supported File Formats

• JPEG

### Supported Devices

- Kindle Fire HD 7 (3<sup>rd</sup> Gen)
- Kindle Fire HDX 7 (3<sup>rd</sup> Gen)
- Kindle Fire HDX 8.9 (3<sup>rd</sup> Gen)

### Supported Canon Devices

- imageRUNNER ADVANCE series
- Color imageRUNNER series
- imageRUNNER series
- imageCLASS series
- imageRUNNER LBP series

For a complete device compatibility list, please visit the Canon USA Website for more information. http://www.usa.canon.com/cusa/consumer/standard\_display/mobile\_printer\_plugin\_am

### Supported Operation

- 1. Start a supported application and select "Print" from the menu.
- 2. (Only at the first startup)Select the device to output from the list of detected devices. (This is when Canon Print Plug-in is downloaded from Amazon App Store and installed if it has not been installed.)
- 3. (Only at the first startup) Select [Agree] when the license agreement is displayed.
- 4. The printing preferences screen is displayed, and printing starts when the [Print] button is pressed after specifying the desired printing preferences.

e-Support Filename:

Date:

TP13 461.pdf 01-16-14

### **Supported Print Settings**

| Setting items                 | Description                              |
|-------------------------------|------------------------------------------|
| No. of copies                 | "1-99" copies                            |
| Paper size                    | Letter / A4 / Legal                      |
| Paper type                    | Auto (printer's panel settings are used) |
| Two- sided printing           | OFF/ON                                   |
| Color Mode                    | Color / B&W                              |
| Job processing method (inbox) | Not support                              |
| Stapling                      | Not support                              |

#### **IMPORTANT NOTES:**

| Question                                           | Answer                                                                                                    |
|----------------------------------------------------|----------------------------------------------------------------------------------------------------|
| What can you do with Canon Print Plugin?           | You can print to a Canon printer or multi-function<br>device connected to a wireless LAN from the new<br>Kindle Fire or Kindle Fire HDX equipped with the print<br>functions. |
|                                                    | Main Functions:                                                                                                    |
|                                                    | • Print files from apps that support the print system.                                                                                                    |
|                                                    | • Automatically detect Canon devices on a network.                                                                                                    |
|                                                    | • Configure print settings such as number of pages, paper size, 2-sided printings, and color mode.                                                                            |
|                                                    | NOTE: Available print settings vary according to the app you are using.                                                                                                    |
| What are the supported printers and multi-function | Check the list of supported devices on the Canon Print                                                                                                    |
| devices?                                           | Plugin support page.                                                                                                    |
|                                                    | http://www.usa.canon.com/cusa/consumer/standard_display/mobile_printer_plugin_am                                                                                              |
| What mobile devices are supported?                 | Compatible mobile devices:                                                                                                    |
|                                                    | • Kindle Fire HD 7                                                                                                    |
|                                                    | • Kindle Fire HDX 7                                                                                                    |
|                                                    | • Kindle Fire HDX 8.9                                                                                                    |
| What print functions are supported?                | Supported Paper Sizes:                                                                                                    |
|                                                    | • Letter                                                                                                    |

## TECHNICAL PUBLICATION

e-Support Filename: Date: TP13 461.pdf 01-16-14

|                                       | • A4                                                                                                    |
|---------------------------------------|----------------------------------------------------------------------------------------------------|
|                                       | • Legal.                                                                                                    |
|                                       | NOTE: Select a paper size that is supported by the                                                                                                    |
|                                       | Canon device you are using.                                                                                                    |
|                                       | Printable Data:                                                                                                    |
|                                       | Data formats supported by the system of the mobile                                                                                                    |
|                                       | device.                                                                                                    |
| How do you change the Print Settings? | You can set the print functions that are supported by the Canon device you are using.                                                                                                    |
|                                       | Descriptions of Settings:                                                                                                    |
|                                       | [Copies]                                                                                                    |
|                                       | Set the number of copies to be printed.                                                                                                    |
|                                       | [Output Size]                                                                                                    |
|                                       | Select the paper size to be printed on.                                                                                                    |
|                                       | [2-sided]                                                                                                    |
|                                       | Switches between 1-sided and 2-sided printing.                                                                                                    |
|                                       | [Color]                                                                                                    |
|                                       | Switches between color and grayscale (black and white) printing.                                                                                                    |
|                                       | NOTE: The print settings you can use may vary                                                                                                    |
|                                       | according to the app you are using.                                                                                                    |
| How do you get started?               | 1. Check the network connection environment.                                                                                                    |
|                                       | • Your mobile device must be connected to a wireless LAN access point.                                                                                                    |
|                                       | • The access point and the Canon device you are using must be connected by LAN or wireless LAN.                                                                                                    |
|                                       | 2. Confirm that the Wi-Fi settings on your mobile device are enabled.                                                                                                    |
|                                       | 3. Download Canon Print Plugin and install it.                                                                                                    |
| How do you print files?               | 1. Open the file in the app that supports the print system.                                                                                                    |
|                                       | 2. From the menu of the app, tap [Print].                                                                                                    |
|                                       | 3. Select the device you want to use in the printer                                                                                                    |
|                                       | discovery screen. From the second time onward,<br>the previously selected device name is<br>displayed. If you want to use a different device,<br>tap [Print] $\rightarrow$ change the device in the printer<br>discovery screen. |
|                                       | <ul><li>4. If required, change the print settings. (Refer to: "How do you change the Print Settings?")</li></ul>                                                                                                    |
|                                       | 5. Tap [Print].                                                                                                    |

TECHNICAL PUBLICATION

e-Support Filename:

Date:

TP13 461.pdf 01-16-14

|                                                           | 6. Select [Canon Print Plugin]. Printing starts.                                                                                                    |
|-----------------------------------------------------------|----------------------------------------------------------------------------------------------------|
| What can I do if the printer is not detected?             | Check the following:                                                                                                    |
|                                                           | <ol> <li>Does the device you are using support Canon<br/>Print Plugin? (Refer to: "What are the supported<br/>printers and multi-function devices?")</li> <li>Natural actions of the Correspondences</li> </ol> |
|                                                           | 2. Network settings of the Canon device:                                                                                                    |
|                                                           | • Is <snmpv1> set to [On]?</snmpv1>                                                                                                    |
|                                                           | • Is the LPR port set correctly?                                                                                                    |
|                                                           | • Is the gateway address set correctly?                                                                                                    |
|                                                           | • Is the subnet mask set correctly?                                                                                                    |
|                                                           | 3. Are the Wi-Fi settings enabled on your device?                                                                                                    |
|                                                           | 4. Is Bluetooth turned off on your device?                                                                                                    |
|                                                           | 5. Do the wireless LAN network that the mobile device is connected to and the network that the Canon device is connected to, match?                                                                             |
|                                                           | If the printer is not detected even after you have<br>confirmed the above, disable the Wi-Fi settings of your<br>mobile device, then reconnect and try printing.                                                |
| Why is data not printing according to the print settings? | If you set functions that are not supported by the device<br>you are using, the settings will not be applied.                                                                                                   |
|                                                           | Verify the print functions that the device supports and change the print settings of this app.                                                                                                    |
|                                                           | [Output Size]                                                                                                    |
|                                                           | If you specify a paper size that is not supported by the device, the print job is printed on another paper size or a paper confirmation message is displayed on the control panel of the device.                |
|                                                           | For devices that do not support color printing, the settings are not applied and the print job is printed in black and white.                                                                                   |
|                                                           | [2-sided] – [ON]                                                                                                    |
|                                                           | For devices that do not support 2-sided printing, the settings are not applied and the print data is printed on one side of the paper.                                                                          |
|                                                           | NOTE: The print settings you can use may vary according to the app you are using.                                                                                                    |
| How can you confirm the IP address of a printer?          | You can confirm the IP address from the network settings screen or menu of the device.                                                                                                    |
|                                                           | For details, refer to the manuals provided with the device.                                                                                                    |
| Why is the printer not responding?                        | Check the following points regarding the Canon device                                                                                                    |

TECHNICAL PUBLICATION

e-Support Filename: Date: TP13 461.pdf 01-16-14

|                                                                                     | you are using.                                                                                                    |
|-------------------------------------------------------------------------------------|----------------------------------------------------------------------------------------------------|
|                                                                                     | • Is the power turned on?                                                                                                    |
|                                                                                     | • Is the LPD (LPR) print setting set to [ON]?                                                                                                    |
|                                                                                     | • Is the device online?                                                                                                    |
|                                                                                     | NOTE: The confirmation method differs for each model. For details, refer to the manuals provided with the device.                                                                                                    |
| Why is the plugin not discovered when you do not agree<br>to the license agreement? | After installing the Canon Print Plugin, if you do not<br>agree to the license agreement displayed the first time<br>you print, discovery of the Canon Print Plugin is not<br>performed when you print thereafter.                                                            |
|                                                                                     | You can re-display the license agreement by following the procedure below.                                                                                                    |
|                                                                                     | 1. Tap the Canon Print Plugin icon from the app list.                                                                                                    |
|                                                                                     | 2. In the screen displayed, tap the license agreement button.                                                                                                    |
| Why are multiple devices with the same IP address are detected?                     | When discovering printers, devices that support Canon<br>plugins are displayed as "Canon Print Plugin." Because<br>it does not support devices that are not displayed as<br>"Canon Print Plugin," these devices may not operate<br>correctly even though you can select them. |

For more information about operation and troubleshooting instructions, please visit the CPPA FAQ on Canon USA Website.

http://www.usa.canon.com/cusa/consumer/standard\_display/mobile\_printer\_plugin\_am